# Install vmare workstation pro

https://www.vmware.com/products/desktop-hypervisor/workstation-and-fusion

#### vmware settings

Edit > Preferences > USB > Connect the device to the foreground virtual machine.

The usb mode will be switched several times during the dfu process, be sure to keep the mac device connected to the system in the VM!

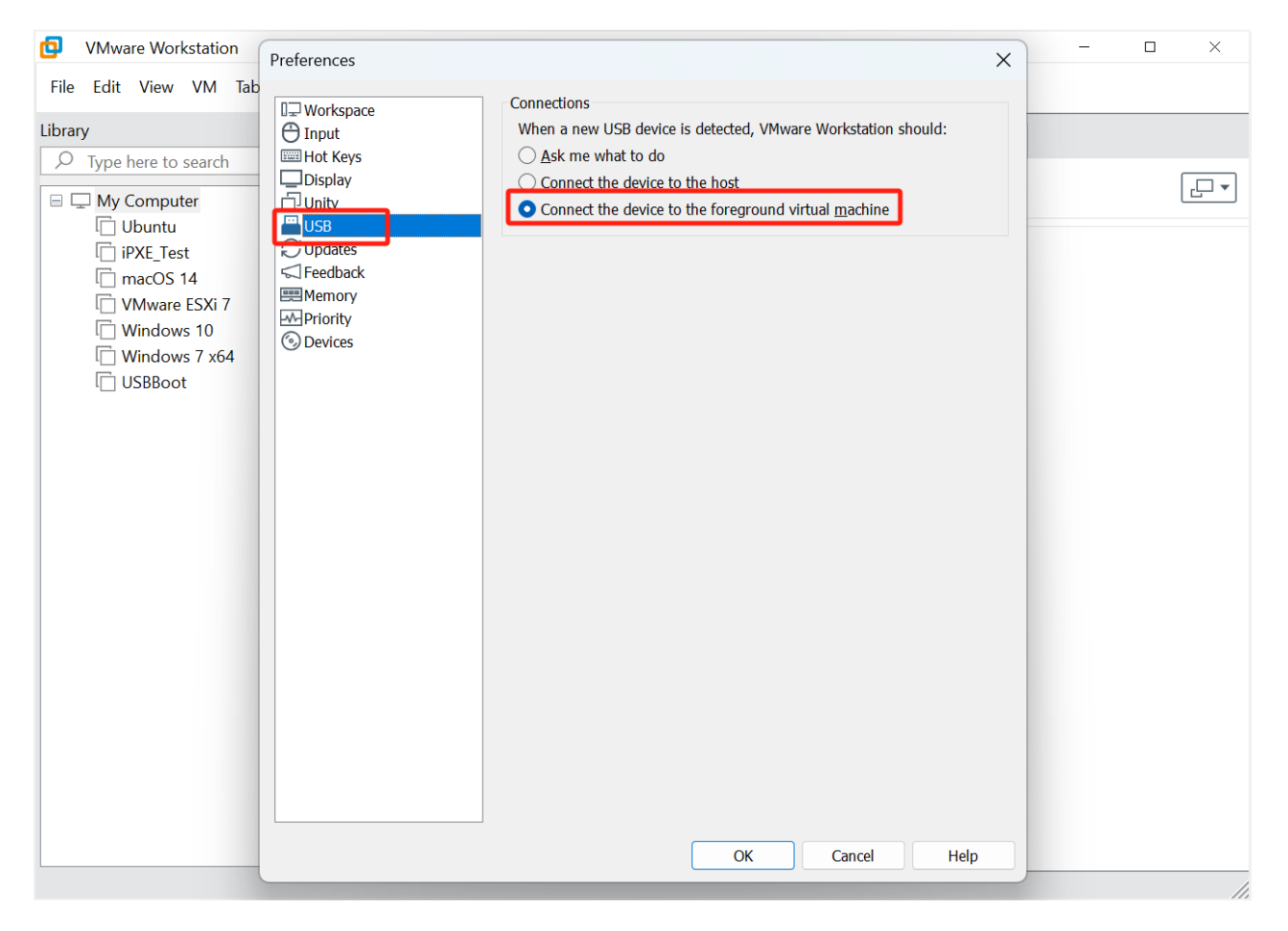

## Get vmware image

After purchasing DFUKit, you will receive a download e-mail, click on the link to download

🎉 Thank you for purchasing from our store! You can download your purchased files below.

|        | M4-SSD DFUKit                     |
|--------|-----------------------------------|
|        | Download any file up to 5 time(s) |
| DFU KI | License key: 295QA5AQ             |
|        |                                   |
|        | DFUKit vmware image v20250228     |

If you have any questions, don't hesitate to contact our team.

Thanks, M4-SSD team

#### Unzip and open ovf file

| VMware Workstation    |                                                                                                    | - 🗆 ×                    |
|-----------------------|----------------------------------------------------------------------------------------------------|--------------------------|
| File Edit View VM Tab | : Help   🍉 🗸   🚭   💭 🖴 🚇   🛄 🖵 🔁   🖸 🗸                                                                                                    |                          |
| Library X             | ☆ Home ×                                                                                                    |                          |
| G My Computer         | Open                                                                                                    | ×                        |
|                       | ← → ∨ ↑ → Downloads → DFUKit_vmware_20250228 ∨ C                                                                                                    | Search DFUKit_vmware_202 |
|                       | Organize • New folder                                                                                                    | ≣ • 🔲 🔮                  |
|                       | Ame Date modified Type Size                                                                                                    |                          |
|                       | ▲ Gallery Last week<br>↓ Last week<br>↓ Last w |                          |
|                       | >      Rex - Personal                                                                                                    |                          |
|                       | > 🔷 Rex - Personal                                                                                                    |                          |
|                       |                                                                                                    |                          |
|                       | Desition 7                                                                                                    |                          |
|                       |                                                                                                    |                          |
|                       | R Pictures                                                                                                    |                          |
|                       | 🕐 Music 🛷                                                                                                    |                          |
|                       | 🛂 Videos 🔹 🖈                                                                                                    |                          |
|                       |                                                                                                    |                          |
|                       |                                                                                                    | All supported files      |
|                       |                                                                                                    |                          |
|                       |                                                                                                    |                          |
|                       |                                                                                                    |                          |
|                       | <b>MU</b> Mal6.                                                                                                    |                          |

#### **Setting Share folder**

Setting an share folder for this vm so that you can share the ipsw file from Winodws folder.

The name of the shared folder in the tutorial uses **macos**, the windows file path holds the downloaded ipsw file.

| DFUKit - VMware Work        | station                                                                                                    |                                                 |                                                                      |                                                                                           |                                                                                                 |                                                                                                    |                                                                |                           |  | - 🗆 × |
|-----------------------------|----------------------------------------------------------------------------------------------------|-------------------------------------------------|----------------------------------------------------------------------|-------------------------------------------------------------------------------------------|-------------------------------------------------------------------------------------------------|----------------------------------------------------------------------------------------------------|----------------------------------------------------------------|---------------------------|--|-------|
| File Edit View VM T         | abs Help 🕨 🗕                                                                                                    | 9 🚇 🧯                                           |                                                                      | D_                                                                                        | 27 ×                                                                                            |                                                                                                    |                                                                |                           |  |       |
| Library X                   | Home X DEUKit X                                                                                                    |                                                 | Virtual Machine Sett                                                 | ings                                                                                      |                                                                                                 |                                                                                                    |                                                                | ×                         |  |       |
|                             | DFUKit                                                                                                    |                                                 | Hardware Options           Settings         Summary   Folder sharing |                                                                                           |                                                                                                 |                                                                                                    |                                                                |                           |  |       |
| □ □ My Computer<br>□ DFUKit | DFUKit     Power on this virtual ma     Edit virtual machine sett     Devices     Memory     Procesors     Hard Disk (SCSI)     Network Adapter     UsB Controller     Display     Description     Type here to enter a descrip     machine. | 2 GB<br>2<br>50 GB<br>NAT<br>Present<br>Auto de | Settings                                                             | Summand<br>DFUKIt<br>Enabled<br>Disablect<br>s Disable<br>s Disable<br>not s F<br>Defau t | Y Add Shared Folder Witz Hame the Shared Fold What would you like Bott path E:\macus Name macus | Polder sharing         ▲ Shared folders expose your files to progr         This may by your computer and your do         Disabled         ● Always anabled         Id         Id | ams in the virtual<br>to at risk. Only or<br>hime with your do | I machine.<br>able<br>to. |  |       |
|                             |                                                                                                    |                                                 |                                                                      |                                                                                           |                                                                                                 |                                                                                                    | Cancel                                                         | I Hele                    |  |       |
|                             |                                                                                                    |                                                 |                                                                      |                                                                                           |                                                                                                 | UK                                                                                                    | Cancel                                                         | neip                      |  |       |
| l                           |                                                                                                    |                                                 |                                                                      |                                                                                           |                                                                                                 |                                                                                                    |                                                                |                           |  |       |

# **DFUKit use**

During the DFU process, the usb mode of mac mini will be switched several times, at this time, windows pc will be recognized as a **different usb device**, all need to be manually **connected** to the virtual machine

## Start the virtual machine and login

User name: **m4-ssd** system password: **m4-ssd.com** Enter license code from m4-ssd

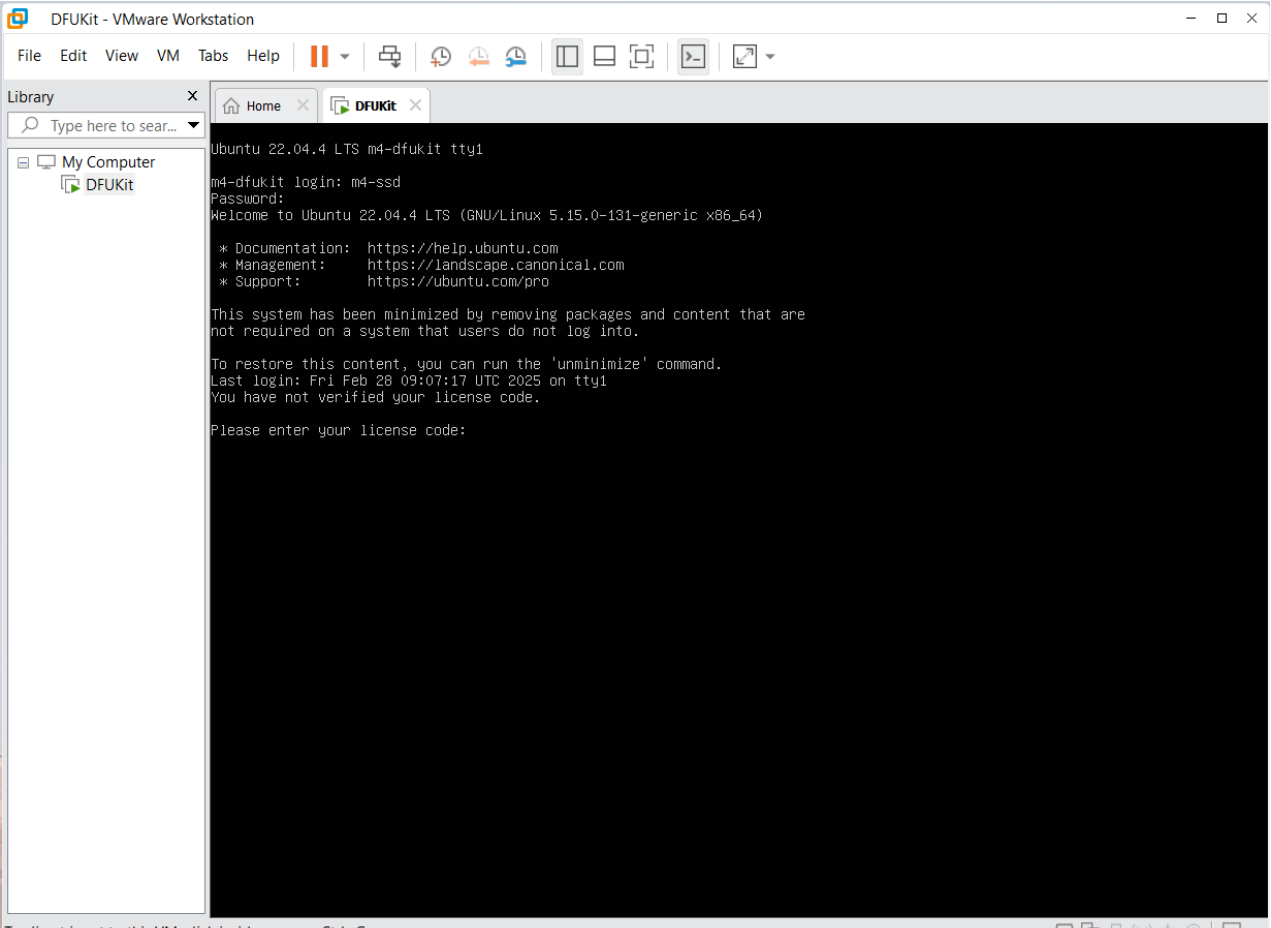

To direct input to this VM, click inside or press Ctrl+G.

🕞 🔁 🖨 (0) 🚈 🎯 🕞 🎵

#### Ensure that the network is working properly and the activation is successful

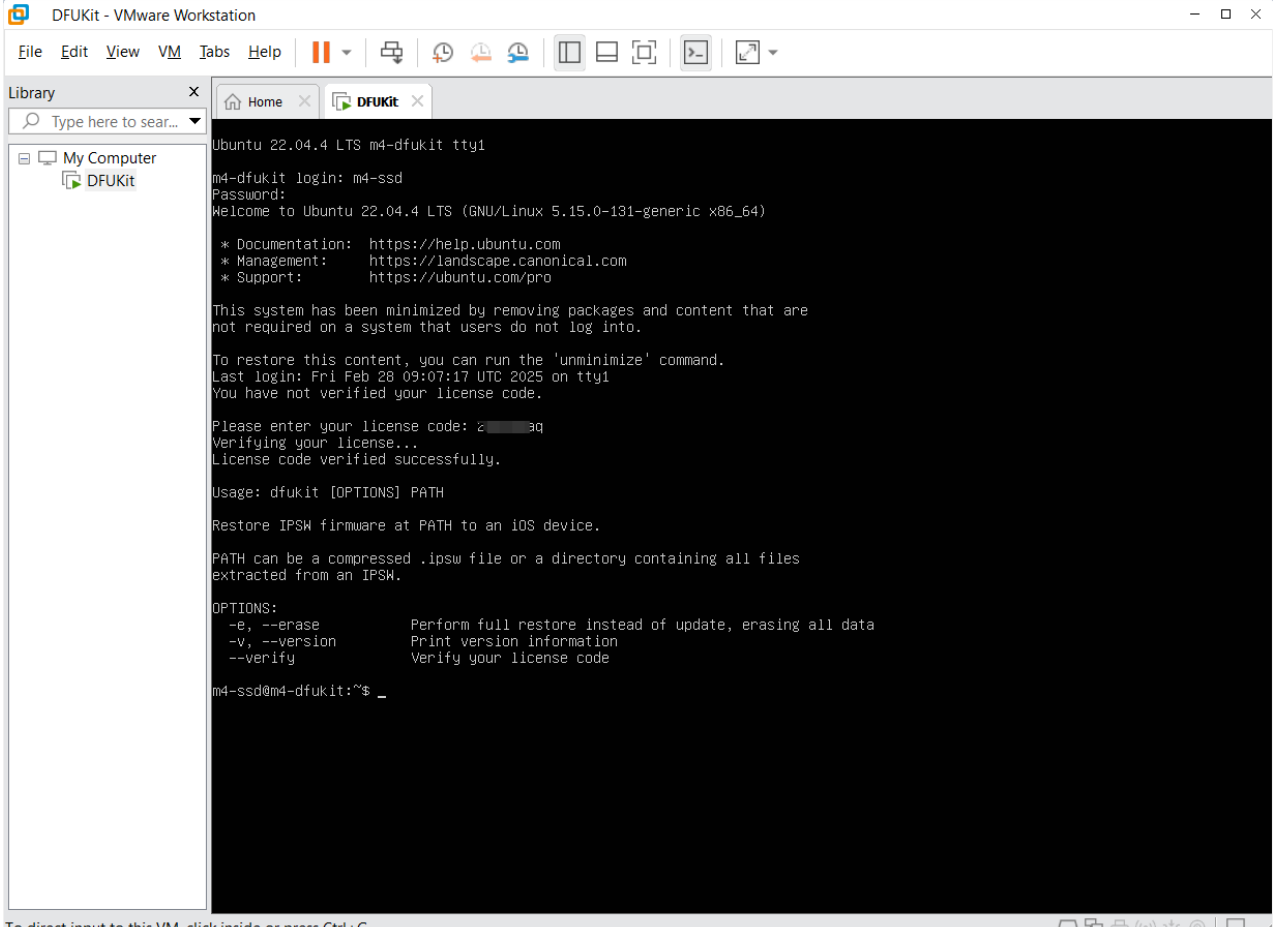

To direct input to this VM, click inside or press Ctrl+G.

#### mount the shared folder

sudo vmhgfs-fuse .host:/ /mnt/hgfs -o allow\_other
ls /mnt/hgfs/macos/

macos is the shared directory we set up earlier, at this point you can see that there is already a **pre**downloaded ipsw file in the directory

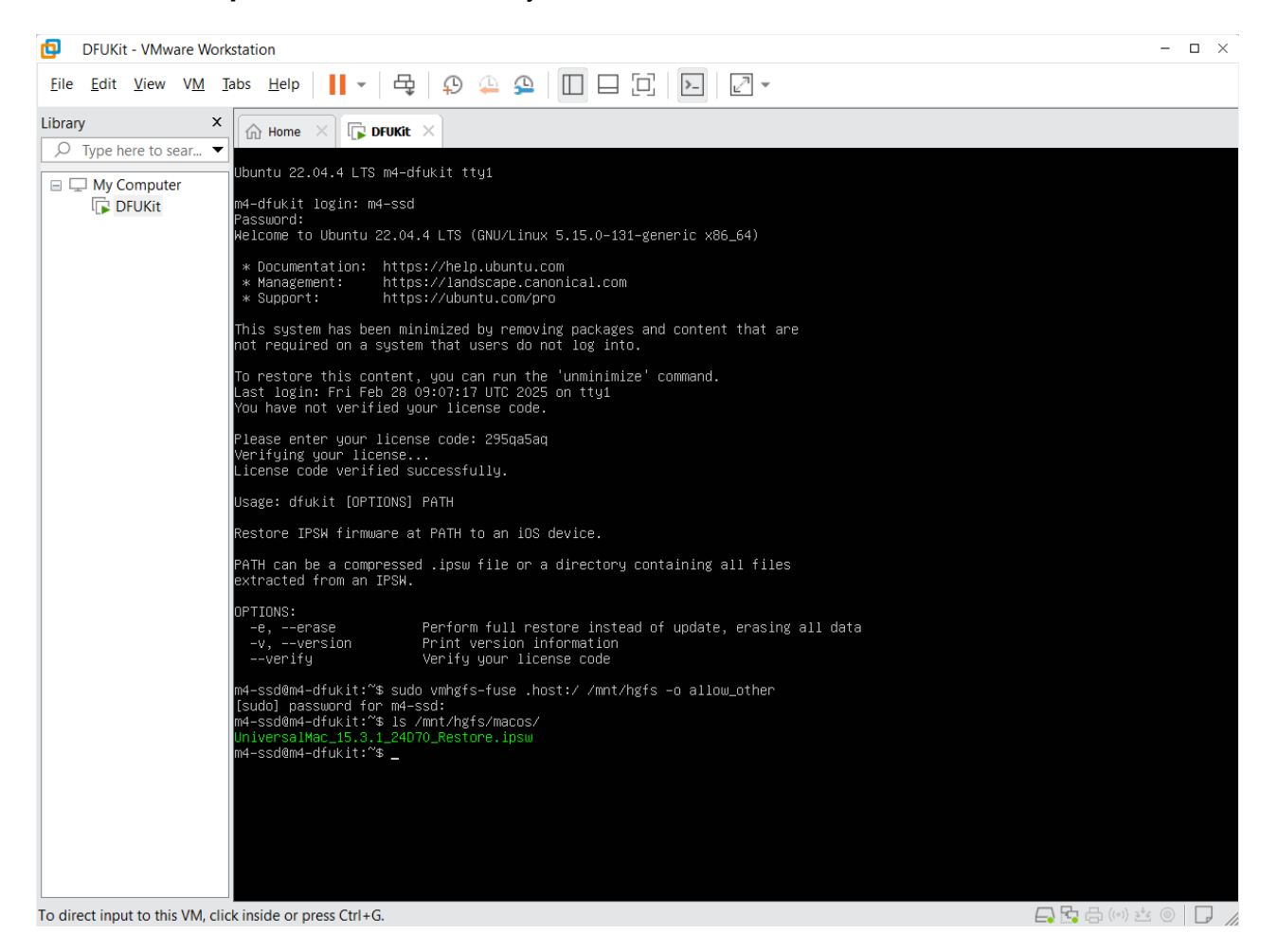

#### Connect the DFU Mode Mac mini

Put the Macmini with the replacement SSD module into DFU mode and plug it into the pc.

Sometimes the macmini in dfu state will not be inserted into the VM and you need to manually click to connect to the VM

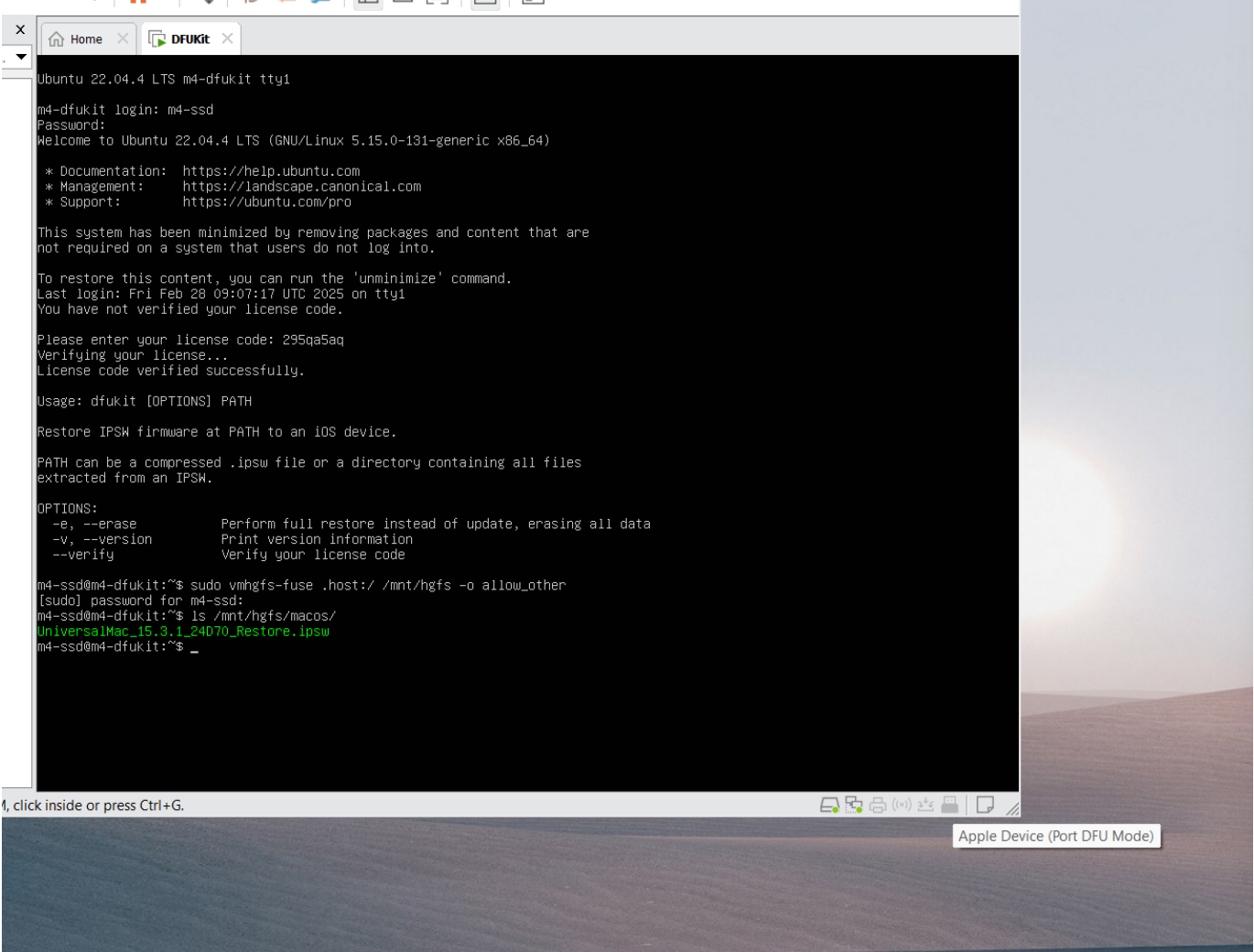

Verify that the dfu mode mac is unplugged from the host and inserted into the virtual machine

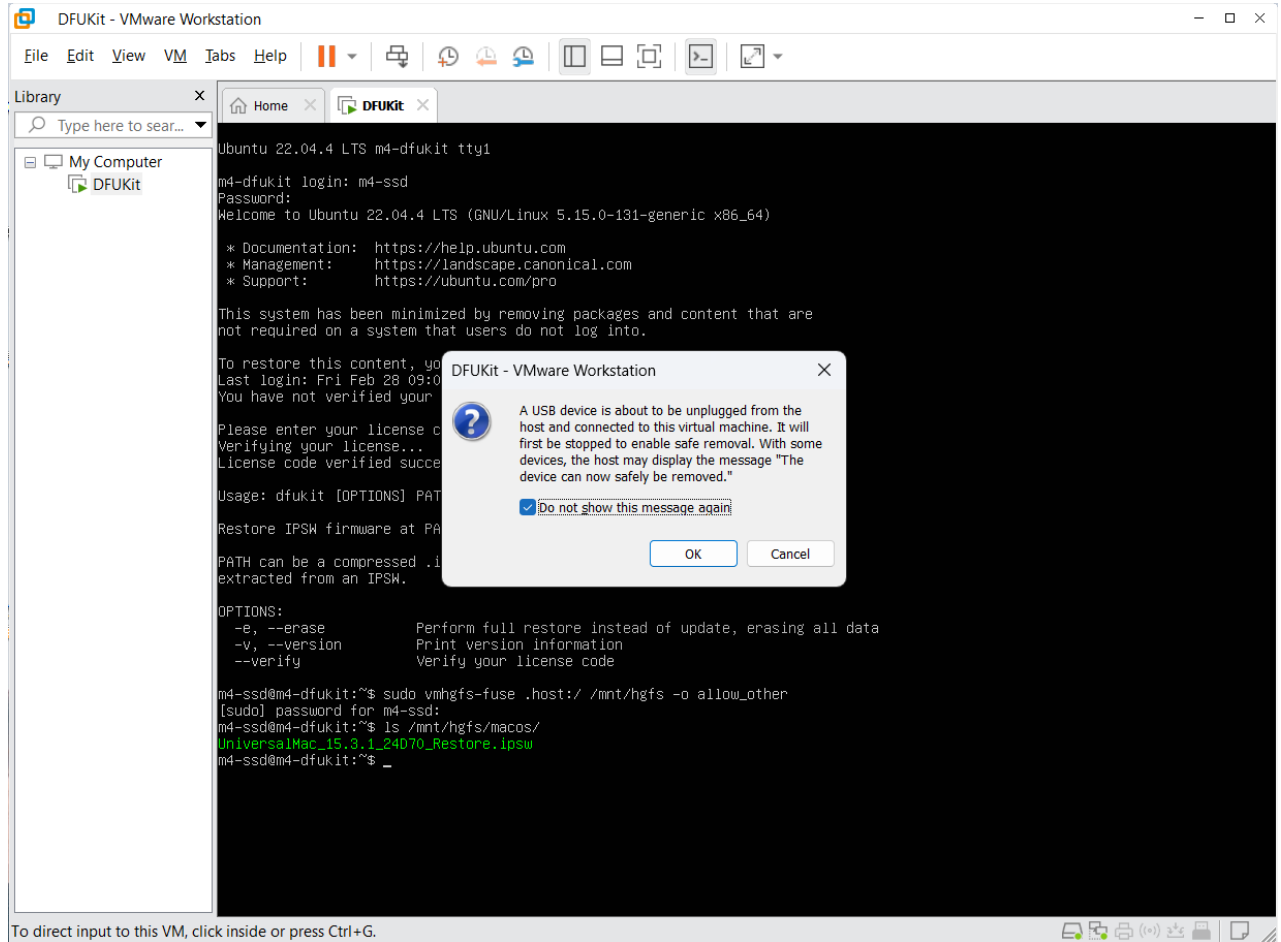

```
To direct input to this VM, click inside or press Ctrl+G.
```

## Start DFU

sudo dfukit -e /mnt/hgfs/macos/UniversalMac\_15.3.1\_24D70\_Restore.ipsw

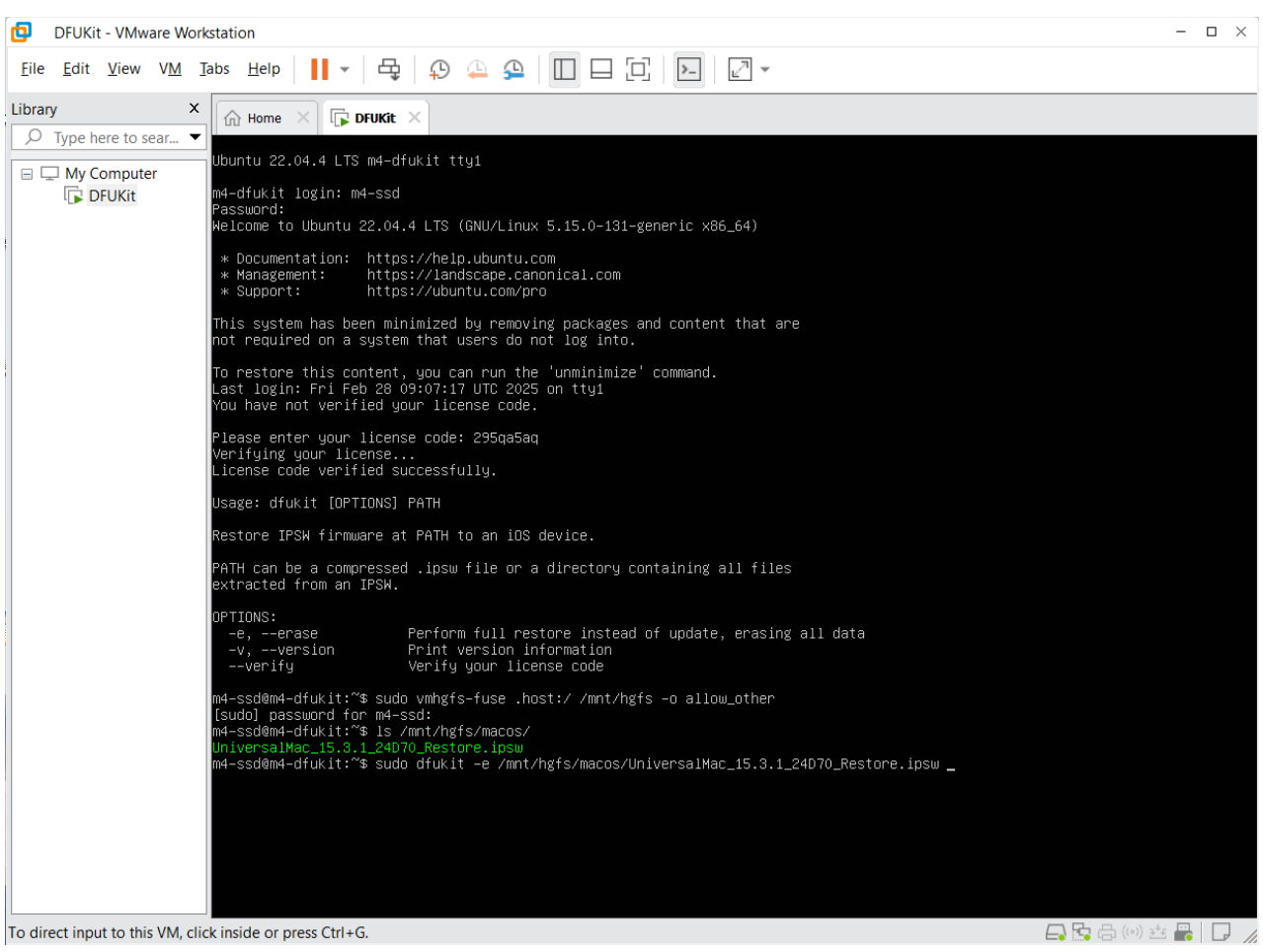

DFUKit detects a DFU-mode mac and goes to work!

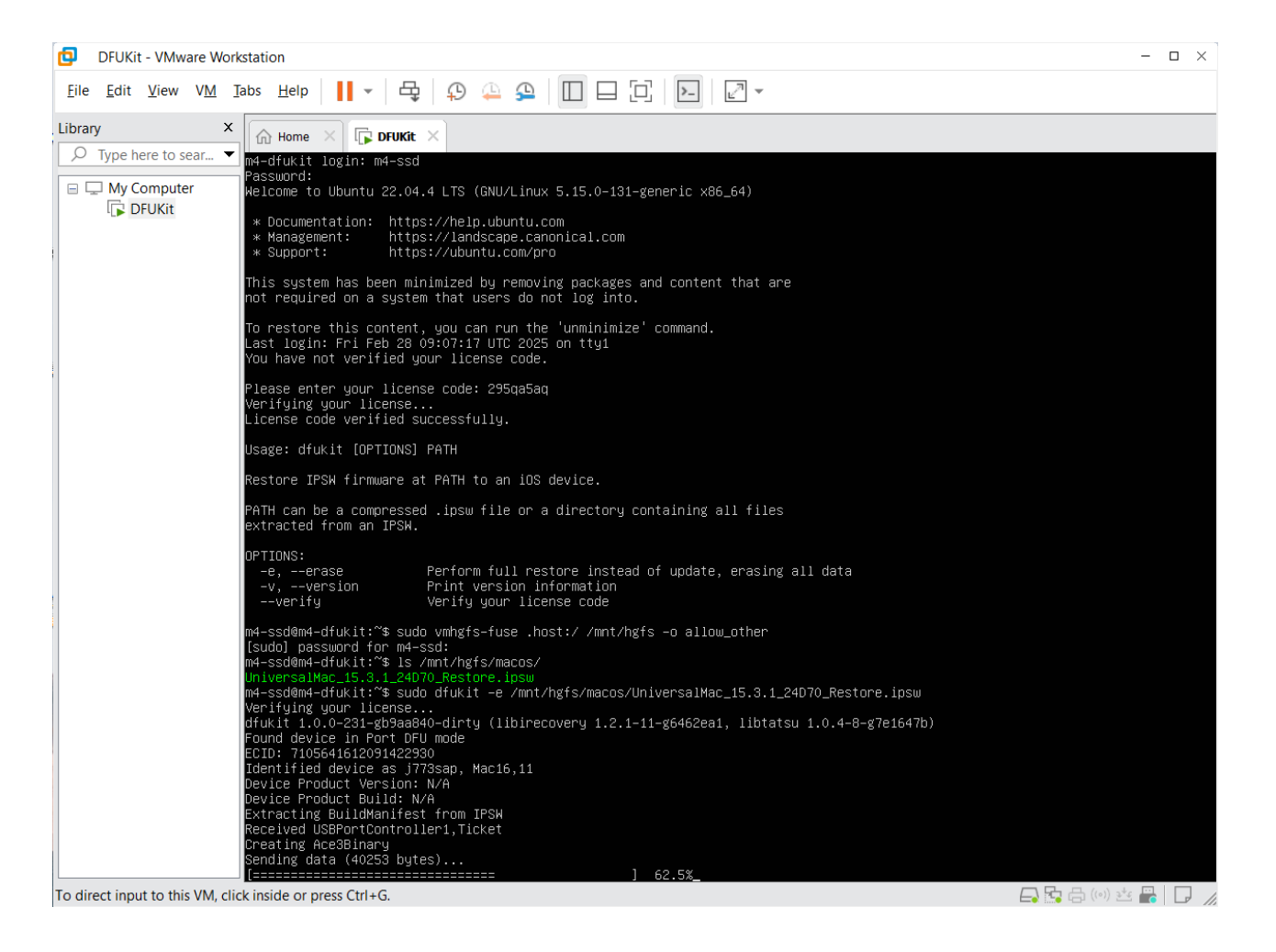

### Connect the Apple Debug USB mode mac mini to virtual machine

The mac mini will go into Apple Debug USB mode and must be quickly clicked to connect to the virtual machine

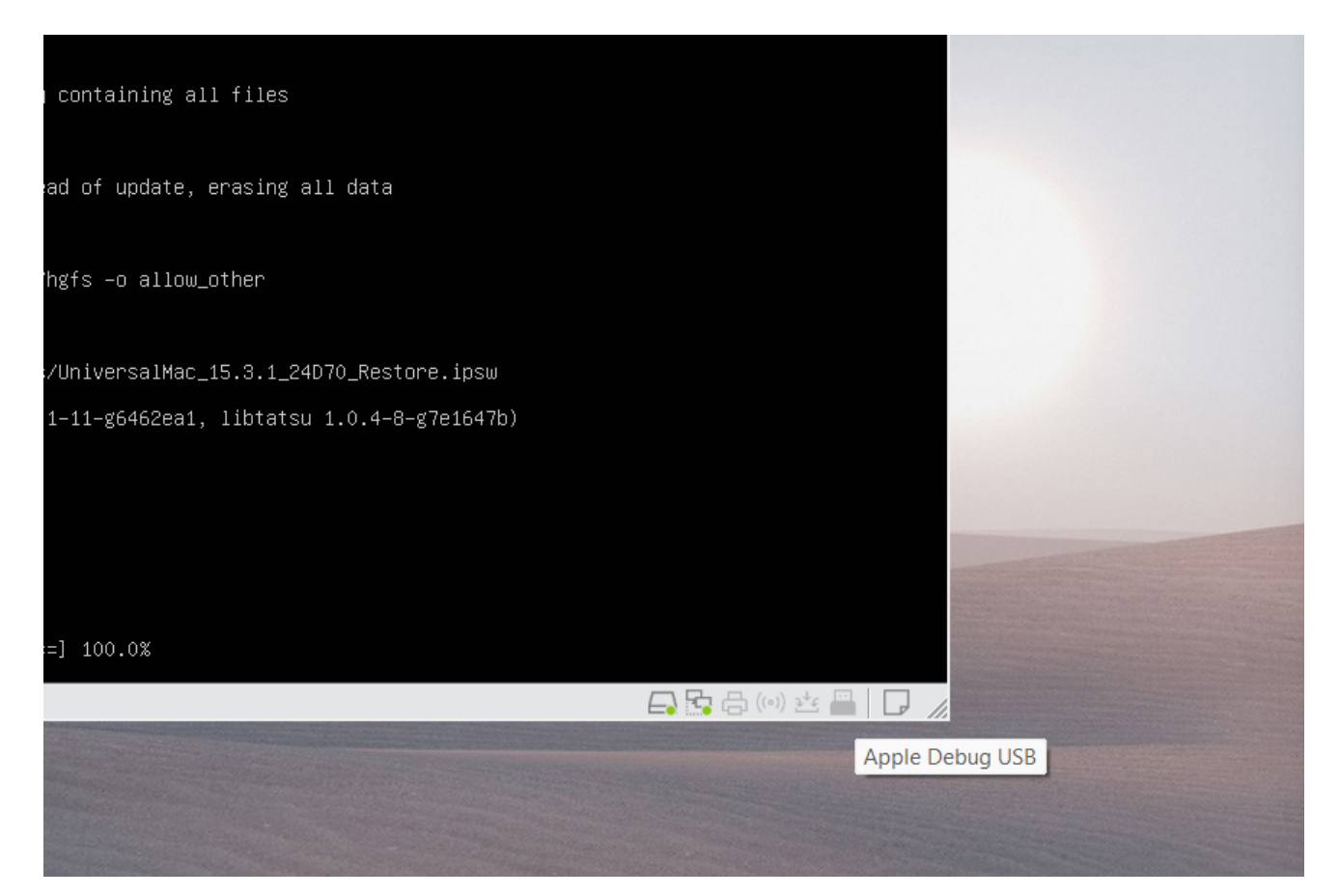

#### Enter YES to continue

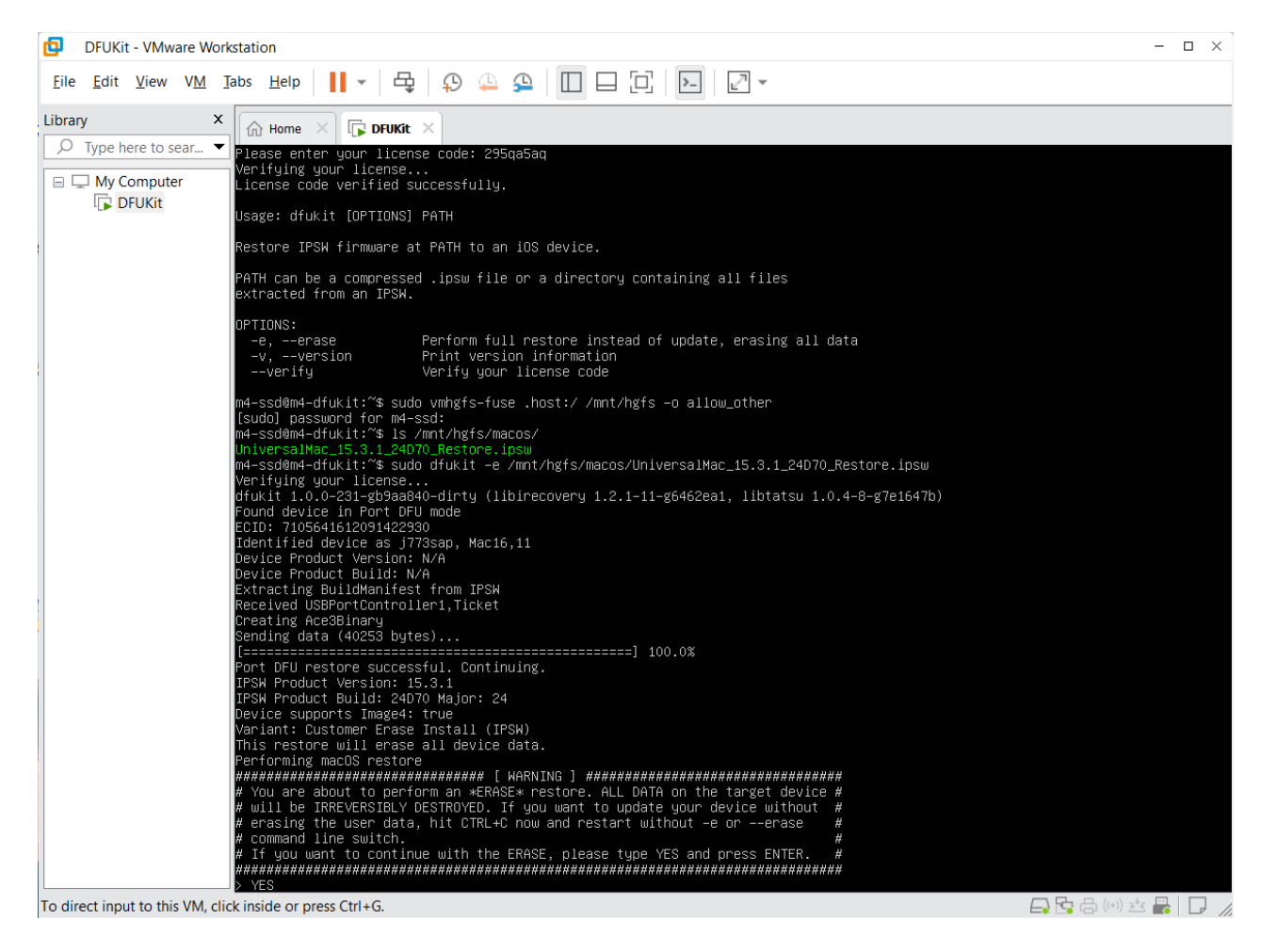

# Connect the Apple Mobile Device (Recovery Mode) mac mini to virtual machine

The mac mini will go into Apple Mobile Device (Recovery Mode) and must be quickly clicked to connect to the virtual machine

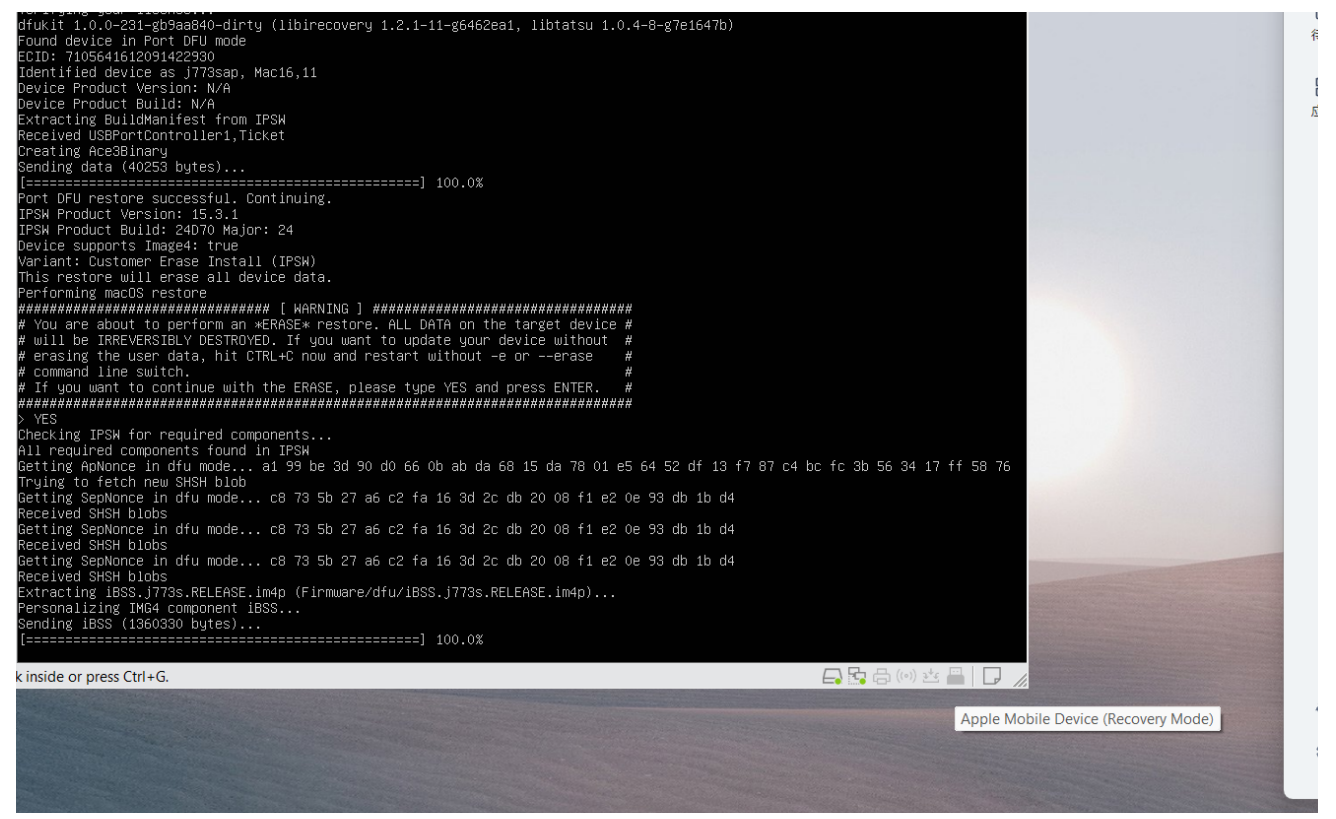

The previous operation leaves very little time for the user to operate, and if too much time passes it

#### will report an error and quit

| DFUKit - VMware Workstation                                                                                                    | - 🗆 X                                                                |
|----------------------------------------------------------------------------------------------------|----------------------------------------------------------------------|
| Eile Edit View VM Jabs Help 📕 🗸 🛱 💭 斗 🕰 🔲 🗖 🖓 🖌                                                                                                    |                                                                      |
| Library X R Home X F DFUKIt X                                                                                                    |                                                                      |
| Library<br>Home      For Drukt      For Drukt | w<br>7b)<br>13 f7 87 c4 bc fc 3b 56 34 17 ff 58 76<br>d4<br>d4<br>d4 |
| To direct input to this VM, click inside or press Ctrl+G.                                                                                                    | 🕞 🍡 📇 (o)) 🥶 📟 📘 🖉                                                   |

If that fails, unplug the Mac mini power cable and try again in dfu mode.

Usually after failing once or twice you will have the experience of being able to quickly click on the usb icon and successfully dfu

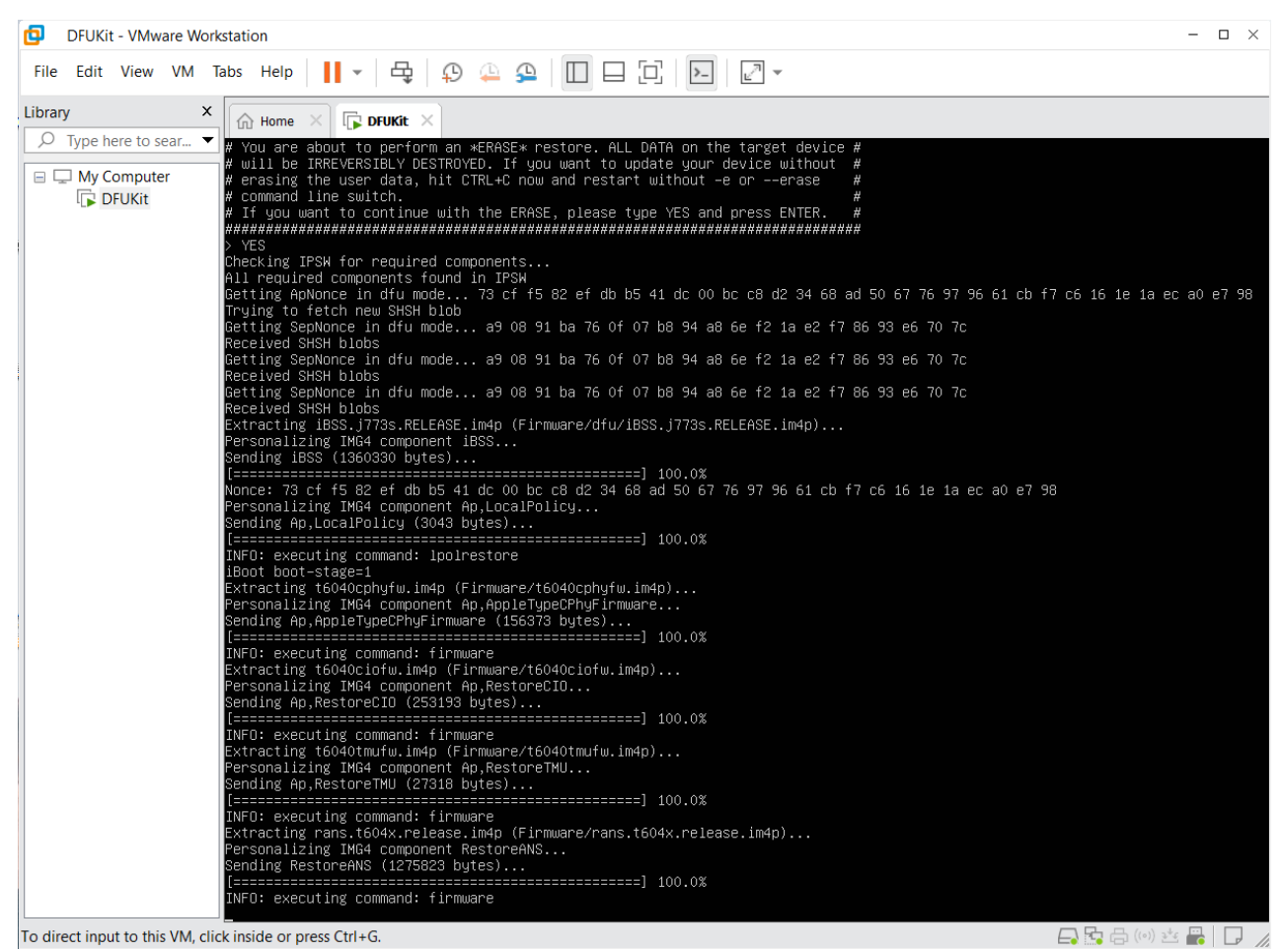

Normally when this is displayed this DFU mode Mac mini should display the Apple Logo.

| DFUKit - VMware           | Workstation                                                                                                    | - 🗆 ×                |
|---------------------------|----------------------------------------------------------------------------------------------------|----------------------|
| File Edit View V          | M Tabs Help 📙 🗸 🖧 💭 斗 💭 🗌 🗆 🗔 🕞 🔽 🗸                                                                                                    |                      |
| Library                   | X Home X C DFUKIt X                                                                                                    |                      |
| ✓ Type here to sear       | Extracting appfw-mac16jaop.RELEASE.im4p (Firmware/AOP/appfw-mac16jaop.RELEASE.im4p)                                                        |                      |
| My Computer               | Sending AOP (2357537 bytes)<br>Extracting Annle&VF2EW H16S immn / Firmware/ave/AnnleAVE2EW H16S immn)                                      |                      |
| IL DFORI                  | Personalizing IMG4 component AVE<br>Sending AVE (168917 buttes)                                                                            |                      |
|                           | Extracting t604xpmcfw.im4p (Firmware/pmc/t604xpmcfw.im4p)<br>Personalizing TM64 component An AnniePMCFirmware                              |                      |
|                           | Sending Ap,ApplePMCFirmware (34838 bytes)<br>Extracting tofAxdrn indn (Firmware(34638 bytes)                                               |                      |
|                           | Personalizing IMG4 component Ap,DCP2<br>Sending An DCP2 (3675094 hutes)                                                                    |                      |
|                           | Extracting spin.t6041.release.im4p (Firmware/spin.t6041.release.im4p)<br>Personalizing TM64 component Ap.RestoreSecurePageTableMonitor     |                      |
|                           | Sending Ap,RestoreSecurePageTableMonitor (168354 bytes)<br>Extracting txm.macrox.release.im4n (Firmware/txm.macrox.release.im4n)           |                      |
|                           | Personalizing IMG4 component Ap,RestoreTrustedExecutionMonitor<br>Sending An_RestoreTrustedExecutionMonitor (167747 butes)                 |                      |
|                           | Extracting armfw_g16s.im4p (Firmware/agx/armfw_g16s.im4p)<br>Personalizing TM64 component GFX                                              |                      |
|                           | Sending GFX (2781553 bytes)<br>Extracting t6041omo.im4o (Firmware/omo/t6041omo.im4o)                                                       |                      |
|                           | Personalizing IMG4 component PMP<br>Sending PMP (870689 butes)                                                                             |                      |
|                           | Extracting 044–60100–075.dmg.trustcache (Firmware/044–60100–075.dmg.trustcache)<br>Personalizing IMG4 component RestoreTrustCache          |                      |
|                           | Sending RestoreTrustCache (21462 bytes)<br>Extracting SmartIOFirmware_ASCv7.im4p (Firmware/SmartIOFirmware_ASCv7.im4p)                     |                      |
|                           | Personalizing IMG4 component SIO<br>Sending SIO (1164069 bytes)                                                                            |                      |
|                           | Extracting iBootData.j773s.RELEASE.im4p (Firmware/all_flash/iBootData.j773s.RELEASE.im4p)<br>Personalizing IMG4 component iBootData        |                      |
|                           | Sending iBootData (10625 bytes)<br>ramdisk–size=0x20000000                                                                                 |                      |
|                           | Extracting 044–60100–075.dmg (044–60100–075.dmg)<br>Personalizing IMG4 component RestoreRamDisk                                            |                      |
|                           | Sending RestoreRamDisk (180365604 bytes)<br>Extracting DeviceTree.j773sap.im4p (Firmware/all_flash/DeviceTree.j773sap.im4p)                |                      |
|                           | Personalizing IMG4 component RestoreDeviceTree<br>Sending RestoreDeviceTree (66450 bytes)                                                  |                      |
|                           | Extracting sep-firmware.j773s.RELEASE.im4p (Firmware/all_flash/sep-firmware.j773s.RELEASE.im4p)<br>Personalizing IMG4 component RestoreSEP |                      |
|                           | Sending RestoreSEP (5508039 bytes)<br>Extracting kernelcache.release.mac16j (kernelcache.release.mac16j)                                   |                      |
|                           | Personalizing IMG4 component RestoreKernelCache<br>Sending RestoreKernelCache (28943140 bytes)                                             |                      |
|                           | Waiting for device to enter restore mode<br>_                                                                                              |                      |
| To direct input to this V | Λ, click inside or press Ctrl+G.                                                                                                    | - 🕞 🔄 (0) 🚈 XI 🚜 🕞 🎵 |

#### **Connect the Apple Mac to virtual machine**

Notice that the usb mode of the mac mini at the bottom right of vmware switches to an Apple Mac device, click Connect to Virtual Machine.

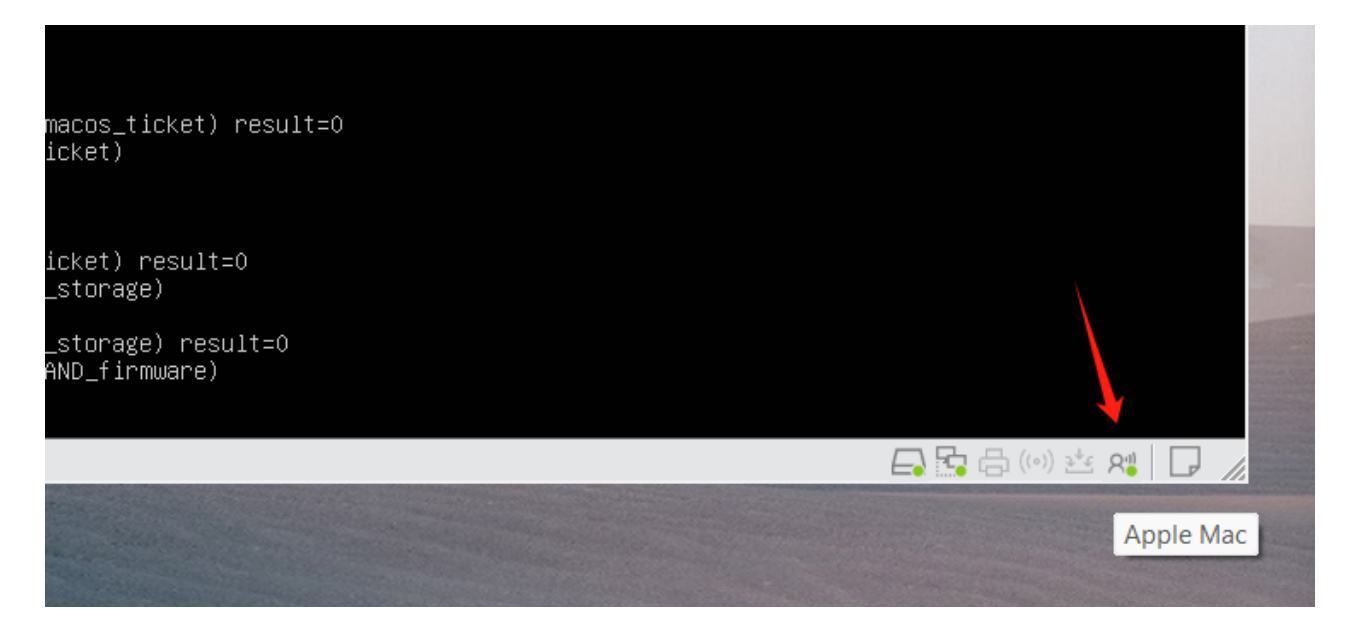

#### Waiting for completion

At this time to see the constant repetition of the various progress bars, the monitor will also already have dfu progress display, wait for dfu can be completed.

| DFUKit - VMware Workstation                                                                                           | - 🗆 × |
|----------------------------------------------------------------------------------------------------|-------|
| Eile Edit View VM Tabs Help 📕 - 🛱 🖸 🕰 🚇 🥅 🏳 🗔 🏳 -                                                                     |       |
|                                                                                                    |       |
| Ibrary All All Home X F DFUKIt X                                                                                      |       |
| Sending ISFUDFirmware for iBootData                                                                                   |       |
| Wy Computer     Checkpoint toimpletera 10. 0x1306 (update_ton)     Checkpoint started 11: 0x1306 (update_ton)         |       |
| DFUKit Checkpoint completed id: 0x1306 (update_tcon) result=0<br>Checkpoint ctastedid: 0x1307 (update_tcon)           |       |
| Checkpoint completed id: 0x1307 (update_orion) result=0                                                               |       |
| Checkpoint started id: 0x1308 (update_madea)                                                                          |       |
| Checkpoint competed in: oxisos (podel_madea) result=0<br>Checkpoint simplementation (i: oxisos (podel_madea) result=0 |       |
| Checkpoint completed id: 0x130E (update_peppy) result=0                                                               |       |
| Checkpoint started id: 0x130F (update_nitrogen)<br>Checkpoint servolated id: 0x130F (update_nitrogen) acculted        |       |
| Checkpoint completed 10: 0x1300 (update_usbc)                                                                         |       |
| Checkpoint completed id: 0x130B (update_usbc) result=0                                                                |       |
| Checkpoint started   id: 0x131F (update_canary)<br>Checkpoint completed  id: 0x131F (update_canary)                   |       |
| Checkpoint complete id: 0x131r (update_amarg) result-0<br>Checkpoint started id: 0x1316 (update_amarg)result-0        |       |
| Unknown operation (79)                                                                                                |       |
| Uheckpoint completed 1d: 0x1316 (update_appletcon) result=0<br>Checkpoint startedid: 0x1326 (augit_undate_tron)       |       |
| Checkpoint completed id: 0x1326 (await_update_tcon) result=0                                                          |       |
| Checkpoint started id: 0x1327 (await_update_orion)<br>Checkpoint scarleted id: 0x1027 (await_update_orion)            |       |
| Checkpoint complete in: 0x1327 (await_update_confor) result=0<br>Checkpoint started i: 0x1328 (await_update_peopu)    |       |
| Checkpoint completed id: 0x1328 (await_update_peppy) result=0                                                         |       |
| Checkpoint started   1d: 0x1329 (await_update_nitrogen)<br>Checkpoint completed id: 0x1329 (await_update_nitrogen)    |       |
| Checkpoint completed id: 0x1325 (await_update_usbc)                                                                   |       |
| Checkpoint completed id: 0x1325 (await_update_usbc) result=0                                                          |       |
| Checkpoint started id: 0xl31D (update_ace3)<br>Unknown onerstion (85)                                                 |       |
| About to send Builddentity Dict                                                                                       |       |
| Sending BuildIdentityDict now                                                                                         |       |
| about to send USBPortController1.USBFirmware                                                                          |       |
| Sending USBPortController1,USBFirmware now (131835 bytes)                                                             |       |
| Done sending USBPortController1,USBFirmware<br>Sending Aced ISS repuet                                                |       |
| Received USBPortController1,Ticket                                                                                    |       |
| Sending FirmwareResponse data now                                                                                     |       |
| pone Senoing Firmwareupdater data<br>Restoring ingge (13)                                                             |       |
| [=========] ] 21.0%Unknown operation (85)                                                                             |       |
| Checkpoint completed 13: 0x131D (update_ace3) result=0<br>Checkpoint startedid: 0x131& (undate_ushcretimer)           |       |
| Unknown operation (82)                                                                                                |       |
| Restoring image (13)                                                                                                  |       |
|                                                                                                    |       |
| arrect input to this vivi, click inside of press Ctri+G.                                                              |       |

All work done, enjoy your mac mini!

| DFUKit - VMware Workstation                                              | - 0                                                         | ⊐ × |
|--------------------------------------------------------------------------|-------------------------------------------------------------|-----|
| File Edit View VM Tabs Help 📕 🕶 🛱 😱 🚇                                    |                                                             |     |
| Library X 🕞 Home X 🕞 DFUKİt X                                            |                                                             |     |
| Checkpoint started id: 0x68B (se                                         | al_system_volume)                                           |     |
| About to send BuildIdentity Dict.                                        |                                                             |     |
| DFUKit Done sending BuildIdentityDict                                    |                                                             |     |
| About to send Ap,SystemVolumeCanon                                       | icalMetadata<br>tree (Firmware/044_60011_072 dmg see mtree) |     |
| Personalizing IMG4 component Ap,Sy                                       | stemVolumeCanonicalMetadata                                 |     |
| Sending Ap,SystemVolumeCanonicalMe                                       | tadata now (62571669 bytes)                                 |     |
| L=====================================                                   | =============100.0%                                         |     |
| About to send BuildIdentity Dict                                         |                                                             |     |
| Sending BuildIdentityDict now                                            |                                                             |     |
| About to send SystemVolume                                               |                                                             |     |
| Extracting 044–60011–072.dmg.aea.r                                       | oot_hash (Firmware/044–60011–072.dmg.aea.root_hash)         |     |
| Personalizing IMG4 component Syste<br>Sending SystemVolume now (10732 bu | mVolume<br>tes)                                             |     |
| Done sending SystemVolume                                                |                                                             |     |
| Unmounting filesystems (29)                                              |                                                             |     |
| Unmounting filesystems (29)                                              |                                                             |     |
| Unmounting filesystems (29)                                              |                                                             |     |
| Unmounting filesystems (29)<br>Sealing Sustem Volume (77)                |                                                             |     |
| Checkpoint completed id: 0x68B (se                                       | al_system_volume) result=0                                  |     |
| Checkpoint started id: Ox669 (cr<br>Checkpoint correlated id: Ox669 (cr  | eate_system_snapshot)                                       |     |
| Checkpoint completed 1d: 0x669 (Cr<br>Checkpoint started id: 0x640 (se   | eate_system_snapshot/ result=0<br>t autoboot delay)         |     |
| Checkpoint completed id: 0x640 (se                                       | t_autoboot_delay) result=0                                  |     |
| Checkpoint started – id: Ox642 (un<br>Upmounting filesustems (29)        | mount_filesystems)                                          |     |
| Unmounting filesystems (29)                                              |                                                             |     |
| Checkpoint completed id: 0x642 (un                                       | mount_filesystems) result=0                                 |     |
| Checkpoint started id: 0x67C (cl                                         | eanup_boot_command)<br>eanup boot_command) result=0         |     |
| Checkpoint started id: 0x1613 (c                                         | leanup_recovery_os_volume)                                  |     |
| Checkpoint completed id: 0x1613 (c<br>Checkpoint stantedid: 0x647 (cl    | leanup_recovery_os_volume) result=0                         |     |
| Checkpoint started 14. 0x647 (cl                                         | eanup_check_result) result=0                                |     |
| Checkpoint started id: 0x6C2 (cl                                         | eanup_send_crash_logs)                                      |     |
| Checkpoint completed 1d: 0x662 (cl<br>Checkpoint startedid: 0x648 (cl    | eanup_send_crash_logs) result=0<br>eanun send final status) |     |
| Got status message                                                       | danap_dana_, inai_daada)                                    |     |
| Status: Restore Finished                                                 | minotod                                                     |     |
| DONE                                                                     |                                                             |     |
|                                                                          | ======] 100.0%                                              |     |
| m4=ssd@m4-dtukit:`\$                                                     |                                                             |     |
| To direct input to this VM, click inside or press Ctri+G.                | E) 🔂 (0) 😤 X                                                |     |